附件

## 全国电子无偿献血证登录查询流程

## 一、网页版查询流程

1.打开页面:从国家卫生健康委官网、中国政府网或国家 政务服务平台进入"电子无偿献血证"。

2.身份认证:选择证件类型,输入证件号码、姓名、任意
一次献血时的献血编号和验证码,点击【提交查询】。

 查看展示结果:认证通过后,进入查询结果展示页面, 显示献血者的爱心历程,点击各献血记录的【查看详情】,展示 电子献血证页面。

## 二、支付宝/微信/百度小程序查询流程

1. 打开页面: 支付宝/微信/百度 APP 搜索"全国电子无偿 献血证", 进入小程序。

2. 身份认证:

2.1 支付宝: 用户授权。

2.2 微信: 输入身份证号和姓名, 进行身份校验。

2.3百度:刷脸认证。

3. 查看展示结果:

3.1 查看献血记录:点击【献血记录查询】,进入献血记录 查询页面,可按献血时间和献血地点分类查看全国的献血记录。

1

3.2 查看电子无偿献血证:点击【电子无偿献血证】,进入电子无偿献血证页面,查看电子版的无偿献血证。